## Abonnement au flux RSS d'e-artexte

http://e-artexte.ca

RSS est un sigle provenant de l'expression anglaise "Real-time Simple Syndication." C'est un format pour la syndication de contenu qui permet, en s'abonnant, de recevoir les actualités et mises-à-jour de sites Internet précis sans avoir à visiter ces sites à tous les jours. Les actualités vous sont livrés sous forme de « flux ». Vous pouvez vous abonner à de nombreux flux et ainsi recevoir tous vos actualités dans un espace centralisé à travers un logiciel de « lecture de flux », ou une interface Web.

Liste de lecteurs de flux RSS : http://www.dmoz.org/Computers/Software/Internet/Clients/Web/Feed Readers/

e-artexte fournit des flux RSS pour n'importe quel ensemble d'entrées trouvé dans la collection. Quand vous faites une recherche dans e-artexte, vous pouvez par la suite vous abonner à un flux qui vous livrera de nouveaux résultats dans votre lecteur de flux.

Voici <u>un exemple d'abonnement au flux RSS d'une recherche particulière</u> dans e-artexte.

Pour cet exemple, j'utiliserai le service de lecteur de flux en ligne "The Old Reader" (<u>http://theoldreader.com/</u>) pour lequel j'ai créé un compte.

Disons que je veux trouver tous les documents publiés par le centre d'artistes Skol qui sont disponibles en téléchargement intégral. Je veux m'abonner ensuite à cette recherche pour être averti quand un nouveau document en texte intégral est téléversé dans e-artexte par l'éditeur Skol.

#### 1. Gérer ma recherche

Je vais à la page « Recherche Avancée » dans e-artexte à <u>http://e-artexte.ca/cgi/search/advanced</u> et j'entre mes critères de recherche comme suit :

Dans le champs : Nom de l'éditeur, j'inscris Skol Dans le champs : Statut du Texte intégral, je coche la boîte « Public »

|                                                                                                    | <b>RECHERCHE AVANCÉE</b> Pas de panique ! Les champs sur lesquels vous n'effectuez pas de recherche peuvent rester <u>Cliquez ici pour une recherche simple.</u> |                                          |  |
|----------------------------------------------------------------------------------------------------|----------------------------------------------------------------------------------------------------|------------------------------------------|--|
|                                                                                                    | Re                                                                                                    | chercher Nouvelle recherche              |  |
| ECHERCHE AVANCÉE<br>ARCOURIR PAR                                                                                                    | Mots clefs:                                                                                                    | Tous les critères sélectionnés           |  |
| RTISTE<br>UTEUR(E)<br>RITIQUE/COMMISSAIRE/HISTORIEN(NI<br>VÉNEMENT<br>IRGANISME ARTISTIQUE<br>YPE DE DOCUMENT<br>DITEUR<br>MATE DE PLIBLICATION | Contributeur:                                                                                                    | Tous les critères sélectionnés           |  |
|                                                                                                    | NNE)<br>Nom:                                                                                                    | Tous les critères sélectionnés           |  |
|                                                                                                    | Artiste(s):                                                                                                    | Tous les critères sélectionnés           |  |
| EU DE PUBLICATION                                                                                                    | . Titre:                                                                                                    | Tous les critères sélectionnés           |  |
|                                                                                                    | Nom de l'éditeur:                                                                                                    | Tous les critères sélectionnés 🔹<br>skol |  |
|                                                                                                    | Lieu associé à l'éditeur:                                                                                                    | Tous les critères sélectionnés           |  |

| Statut du Texte intégral: | <ul> <li>✓ Public</li> <li>□ Accès restreint</li> <li>□ None</li> </ul> | ? |
|---------------------------|-------------------------------------------------------------------------|---|
|                           |                                                                         |   |

### 2. Trouver le lien RSS sur la page des résultats de recherche

Puis je clique sur le bouton "Recherche." En haut à droite de ma page de résultats de recherche, il y a une icône d'un flux RSS.

|                                                              | <b>3-ARTEXTE</b>                                                                                                    |                |
|--------------------------------------------------------------|----------------------------------------------------------------------------------------------------|----------------|
| ARTEXTE                                                      | NOM DE L'ÉDITEUR "SKOL" ET STATUT DU TEXTE INTÉGRAL "PUBLIC"                                                                                                    |                |
| ENGLISH                                                      | Afficher les résultats 1 de 10 à 32. Afficher 10, 25 au 100 résultats par page.<br>Affiner la Recherche   Nouvelle Recherche   1   2   3   4   Suivant                                                                                                    |                |
| RECHERCHE                                                    | Ordre des résultats: par année (plus récent) 🔽 Classer                                                                                                    |                |
| RECHERCHE AVANCÉE                                            | Exporter 32 résultat(s) en ASCII Citation 💽 Exporter                                                                                                    | RS:            |
| PARCOURIR PAR                                                | Schütze, Bernard et Bertrand, Anne et Loubier, Patrice. <u>L'artiste inconnu = The Unknown</u> 1. <u>Artist</u> Montréal, Qc: Centre des arts actuels Skol, 2013. DOSSIER: 330 - GALERIE SKOL (Montréal)                                                                                                    | )              |
| AUTEUR(E)<br>CRITIQUE/COMMISSAIRE/HISTORIEN(NNE<br>ÉVÉNEMENT | Tayler, Felicity et Bertrand, Anne et Lebedinskaia, Natalia. (Pour le meilleur ou pour le pire)         2.       On the Internet, we can all be making it (For Better or for Worse). Montréal, Qc: Centre des arts actuels Skol, 2012.                                                                                                    | )              |
| ORGANISME ARTISTIQUE<br>TYPE DE DOCUMENT<br>ÉDITEUR          | Anderson, Fortner et Abhuani, Faiz et Bélanger, Gentiane et Bertrand, Anne et Castonguay,<br>Sophie et Deck, François et Grondin, Thomas et Lacasse, Patric et LePhat Ho, Sophie et<br>Megelas, Alex et Melançon, Catherine et Schütze, Bernard et Tayler, Felicity. <u>Brouillon</u><br><u>Général! Montréal</u> , Montréal, Qc: Centre des arts actuels Skol, 2011. | rouil<br>DN GÉ |

#### 3. Trouver et copier l'URL du flux

Cliquez sur l'icone RSS. Cela ouvrira une nouvelle page ou un onglet Web. Dans la barre d'adresse, copiez l'URL de cette page – c'est l'URL pour le flux RSS précis que nous désirons.

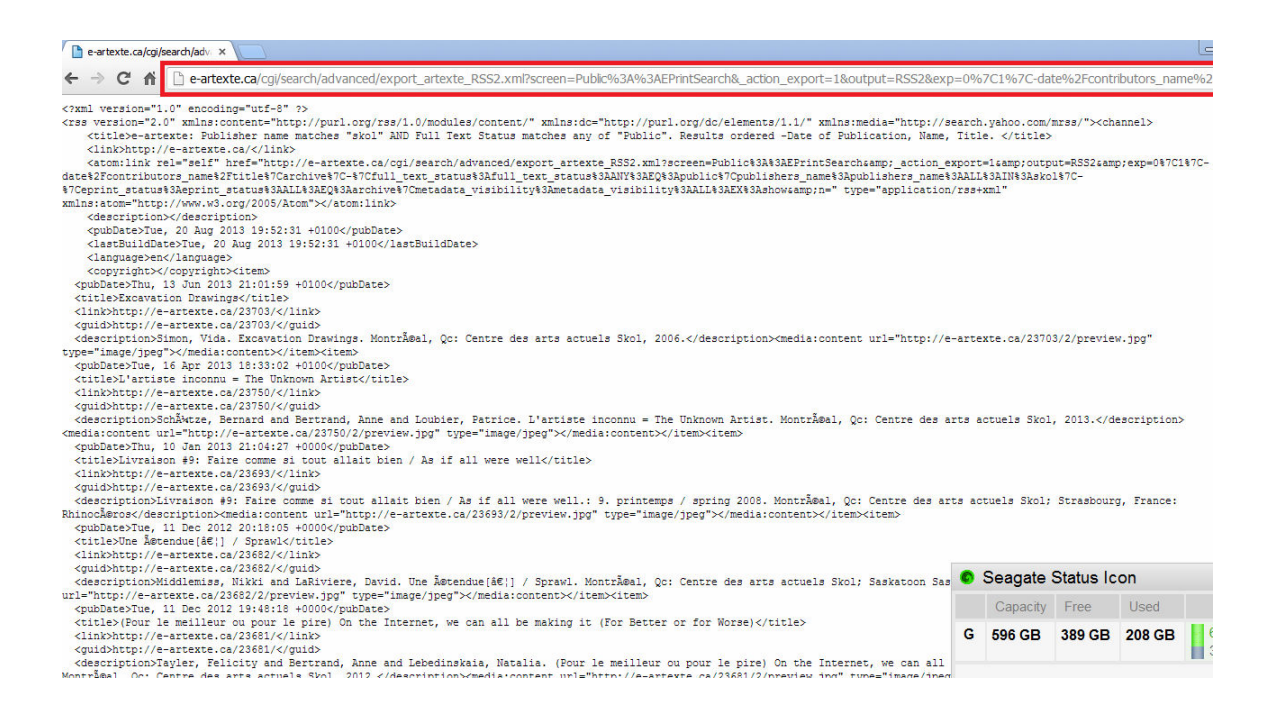

## 4. Abonnez-vous au flux dans mon logiciel de lecture de flux

Puis, ouvrez votre lecteur de flux et ajoutez l'URL du flux afin de vous abonner.

| The Old Reader ×                                       |
|--------------------------------------------------------|
| $\leftarrow \rightarrow$ C $\Uparrow$ theoldreader.com |
|                                                        |
| ADD A SUBSCRIPTION                                     |
| http://e-artexte.ca/cgi/search/advance                 |
| ♥ Liked                                                |
|                                                        |
| I Trending                                             |

# 5. Utilisez votre logiciel de lecture de flux pour voir de nouveaux articles provenant du flux

Maintenant, vous recevrez une mise-à-jour dans votre lecteur de flux quand un document publié par Skol qui est disponible pour un téléchargement de texte intégral est ajouté à e-artexte.

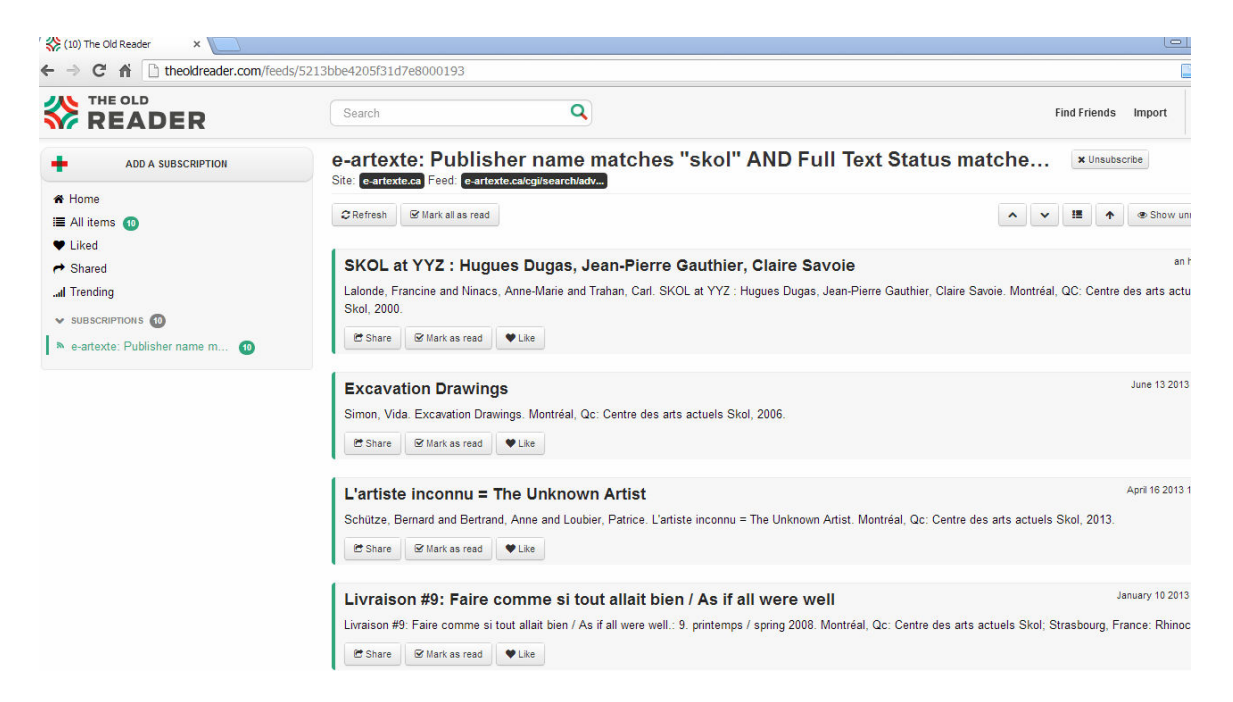

Ce même processus peut être utilisé pour s'abonner aux résultats de n'importe quelle requête ou pour mieux naviguer dans e-artexte !